Har du en Wordpress-blogg och undrar hur du ska få in loggan länkad i högerspalten? Här får du en liten snabbkurs med förslag på ett enkelt sätt som bör funka oberoende av vilket utseende du har valt för bloggen:

Spara ner loggan från vår blogg till din dator.

Logga in på din blogg.

Skapa ett nytt inlägg.

Välj 'Infoga media'.

Ladda upp och infoga bilden.

Markera den och klicka på Infoga/redigera länk. (Ctrl+Shift+A)

Skriv in <u>http://365foton.se</u> i adressraden och bocka också för att länken ska **öppnas i nytt** fönster/flik.

Gå över från '*Visuell*' till '*Text*'-fliken som finns ovanför inlägget. Nu ser du den bakomliggande HTML-koden.

Markera allt och kopiera (Ctrl+C).

Stäng inlägget utan att spara. (Du får en kontrollfråga om du vill lämna sidan. Svara ja.)

Gå till **'Utseende** >>> **Widgets'** i adminpanelen.

Dra in en widget som heter TEXT på lämplig plats i högerspalten.

Skriv till exempel "Vill du vara med?" som rubrik.

Klistra in texten du nyss kopierade (Ctrl+V) i textrutan under rubriken.

Klicka på **Spara**.

Gå till din startsida och kolla.

Nu bör du se bilden i högerspalten, och den ska vara klickbar.